## Installation af Teamviewer

Du har mulighed for at fjernstyre din computer fra f.eks. din iPad.

Du kan bruge programmet Teamviewer, som er gratis til privat brug.

Gå ind på hjemmesiden teamviewer.com og klik på knappen "Start fuld version". Klik på Gem, i den boks, der dukker op. Klik bagefter på Kør. Klik ved "Installér, så du senere kan fjernstyre denne computer" Klik ved "privat/ikke kommercielt". Klik derefter på knappen "Acceptér – afslut".

Klik på Ja i boksen "Vil du tillade...".

Efter selve installationen, dukker der en guide op, hvor du kan indstille computeren, så den kan fjernstyres fra en anden enhed, der har Teamviewer installeret.

Klik på Næste. Indtast en valgt adgangskode og klik på Næste. Udfyld den næste boks med mail og adgangskode. Klik på Næste og Udfør. Luk programmet og Internettet.

Installér Teamviewer på din iPad via Appstore. Åbn Teamviewer og log på med den mail og adgangskode, du oprettede på computeren. Nu kan du se om din computer er online, dvs. tændt og på nettet. Tryk på Fjernstyre.

Nu kan du fjernstyre din computer fra din iPad.

Når du vil afslutte, trykker du på knappen nederst til højre på iPad'en og trykker på krydset nederst til venstre.